# How to Access the Library Homepage:

## **CCC Homepage:**

Go to the CCC home page www.cccneb.edu

Click the "Students & Employees" tab and click the down arrow

for the drop-down menu.

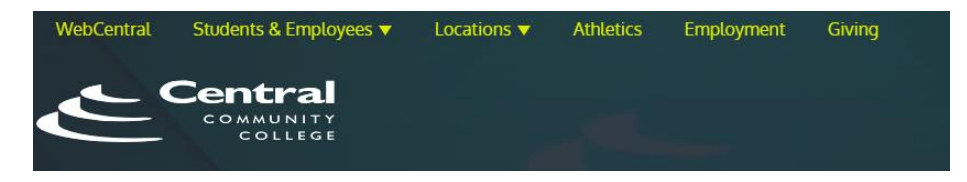

#### Select Libraries

You can bookmark https://libguides.cccneb.edu/libraries for easier access in the future.

#### WebCentral:

Go to the CCC home page www.cccneb.edu

Click the "Web Central" tab.

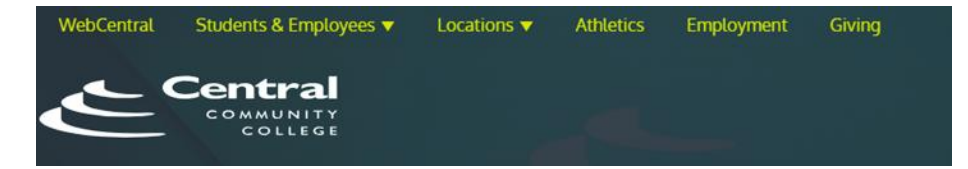

Log in with your CCC username and password. You will be prompted to select one of the MFA options to verify your account.

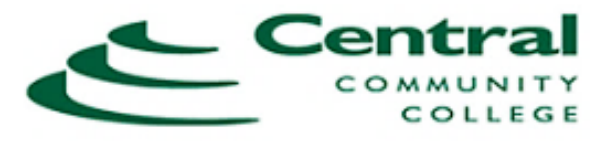

For security reasons, we require additional information to verify your account

How do you want us to verify your account? Text me at +x xxx-xxx-9370

Send notification to my mobile app

Use verification code from mobile app or hardware token

Call me at +x xxx-xxx-9370

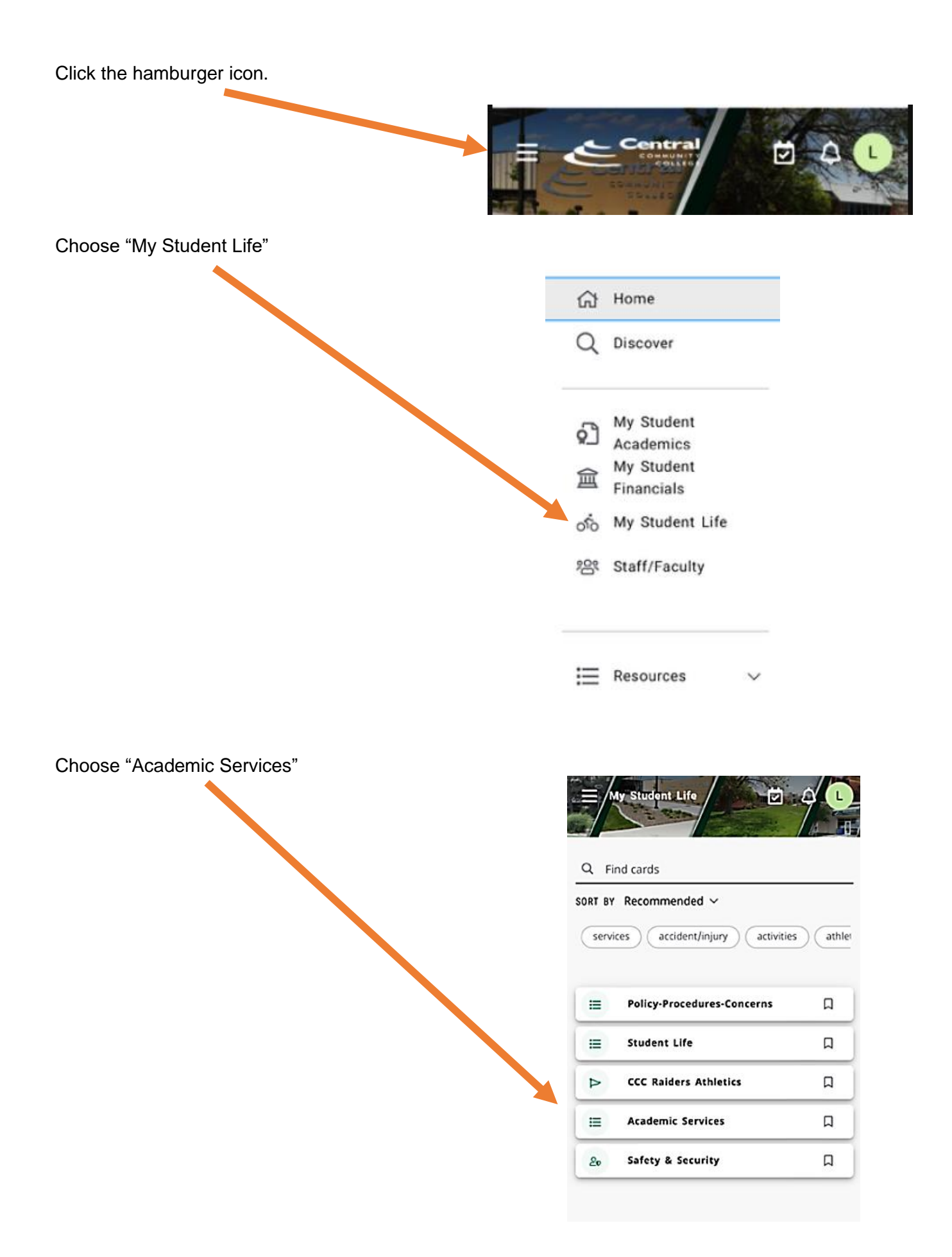

Select "Library Resource Center" to go to the library homepage.

| A     Find cards       SORT BY     Recommended ~ |  |
|--------------------------------------------------|--|
| Academic Services                                |  |
|                                                  |  |
| Tutoring                                         |  |
| TRIO                                             |  |
| Career and Employment Services                   |  |
| Apprenticeship Program                           |  |
| Academic Transfer                                |  |

#### Canvas:

In Canvas – Click on any of your courses.

Choose "Library and Student Resources" from the top of the page.

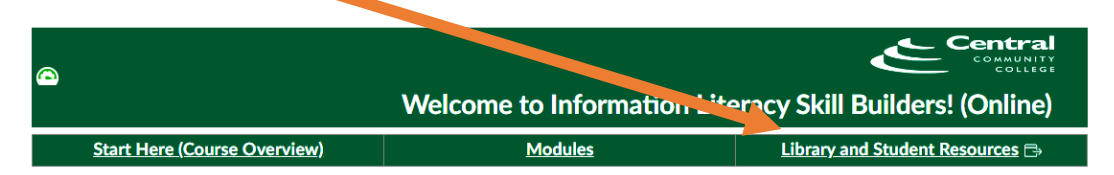

Under Student Services click on "Library Resource Center."

| Student Services                                                                                                    |
|----------------------------------------------------------------------------------------------------|
| We want you to succeed at CCC. Our range of student services is designed to give you help if and when you need it. Those services include:    Academic Success Center  Bookstore  CARE Team  Career and Employment Services  Community Resource Guides  Counseling  Disability Services  Discounts  Food and Hygiene Pantry,  Library Resource Center  Pregnant and Parenting  Title IX  TRiO  Veterans and Military Resource Center |
|                                                                                                    |

## Getting to the Library Databases:

On the Library Homepage click on the Databases + Video

| C<br>CCC Research Guides / Research Guides / Library Reso | OLLEGE                                                                                                    |                              |                                 |                                 |
|-----------------------------------------------------------|----------------------------------------------------------------------------------------------------|------------------------------|---------------------------------|---------------------------------|
| Library Resource Center (LR                               | (C)                                                                                                    |                              | Enter Se                        | arch Words Search               |
| Explore the library's digital branch and find online      | resources and information.                                                                                                    |                              |                                 |                                 |
| Home                                                      | EBSCOhost Discovery Service                                                                                                    |                              |                                 |                                 |
| Contact Us @                                              |                                                                                                    |                              |                                 |                                 |
| About Us @                                                |                                                                                                    |                              |                                 |                                 |
| Interlibrary Loan @                                       | Keyword V All-in-one                                                                                                    | search for library asources. |                                 | Search                          |
|                                                           |                                                                                                    |                              |                                 |                                 |
|                                                           |                                                                                                    | Full Text Peer Viewed (Scho  | larly) Only                     | Advanced Search                 |
| Ask a Librarian                                           | eBooks                                                                                                    | Books Databases +            | Videos Research Guides          | Library Tutorials               |
| ase List                                                  |                                                                                                    |                              |                                 |                                 |
| urces                                                     |                                                                                                    |                              |                                 |                                 |
| Database List                                             | Films on Demand                                                                                                    | Citation Guides              | Publication Finder              |                                 |
|                                                           | CCC Research Guides / Research Guides / Literary Reso<br>Library Resource Center (LR<br>Explore the library's digital branch and find online<br>Home<br>Contact Us ::<br>About Us ::<br>About Us ::<br>Interlibrary Loan ::<br>Contact Us ::<br>Ask a Librarian | <image/>                     | <complex-block></complex-block> | <complex-block></complex-block> |

You will then see a list of databases the library subscribes to.

If you are signed in to Canvas or WebCentral you will get this message

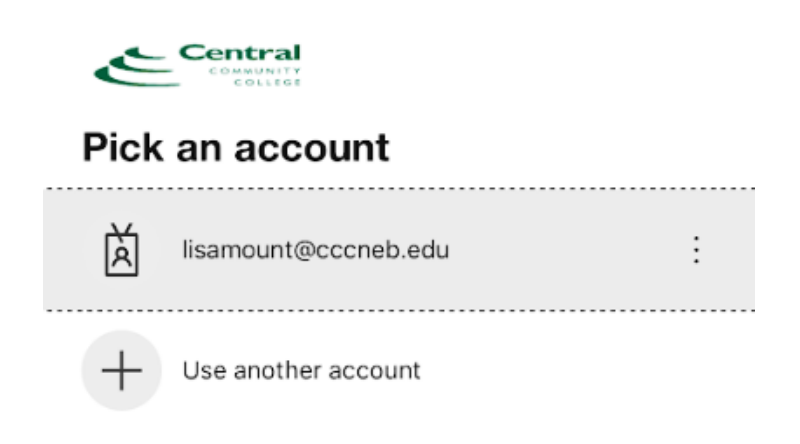

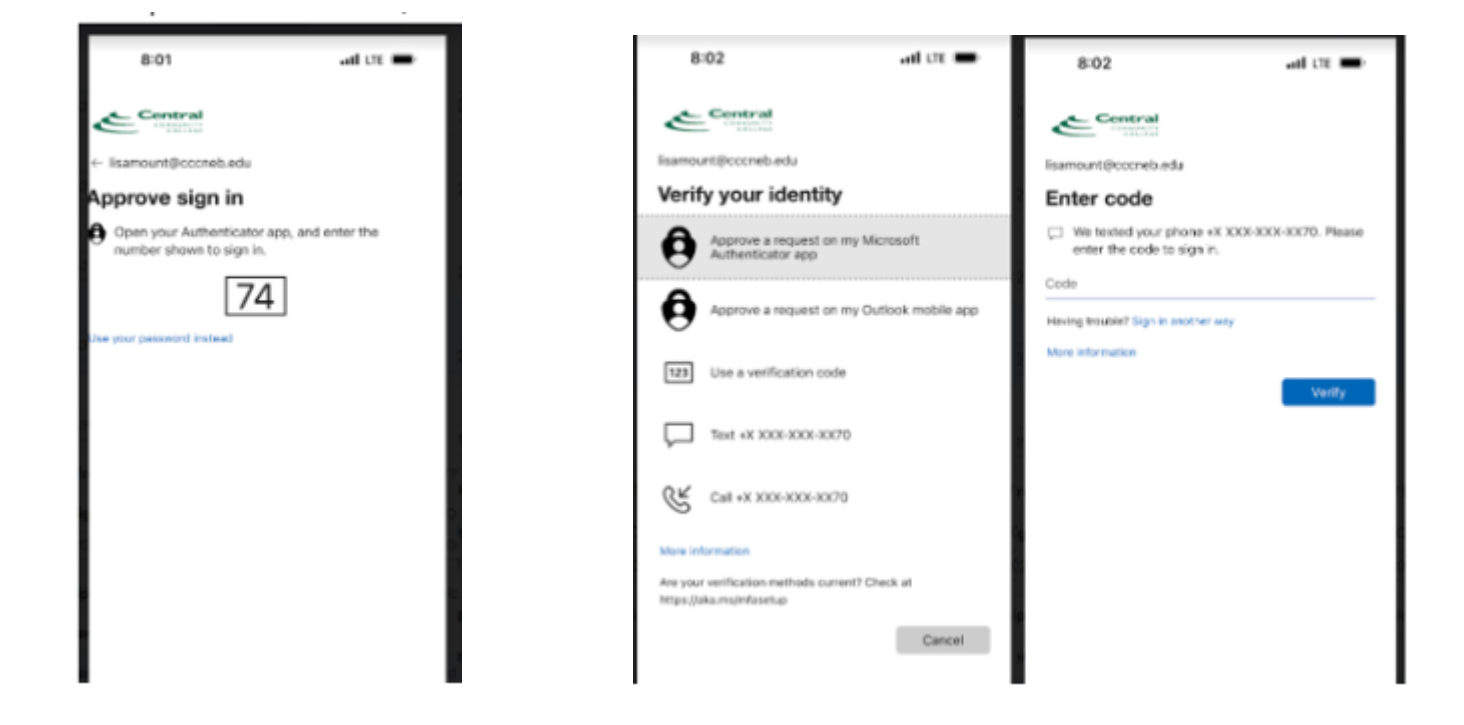

### If you start from the library homepage

| 7:53                       | all UE 🖝 |
|----------------------------|----------|
| Central                    |          |
| Sign in                    |          |
| Email, phone, or Skype     |          |
| Can't access your account? |          |
|                            |          |
|                            | Next     |
|                            |          |
| Q_ Sign-in options         |          |
| 4                          |          |
|                            |          |
|                            |          |

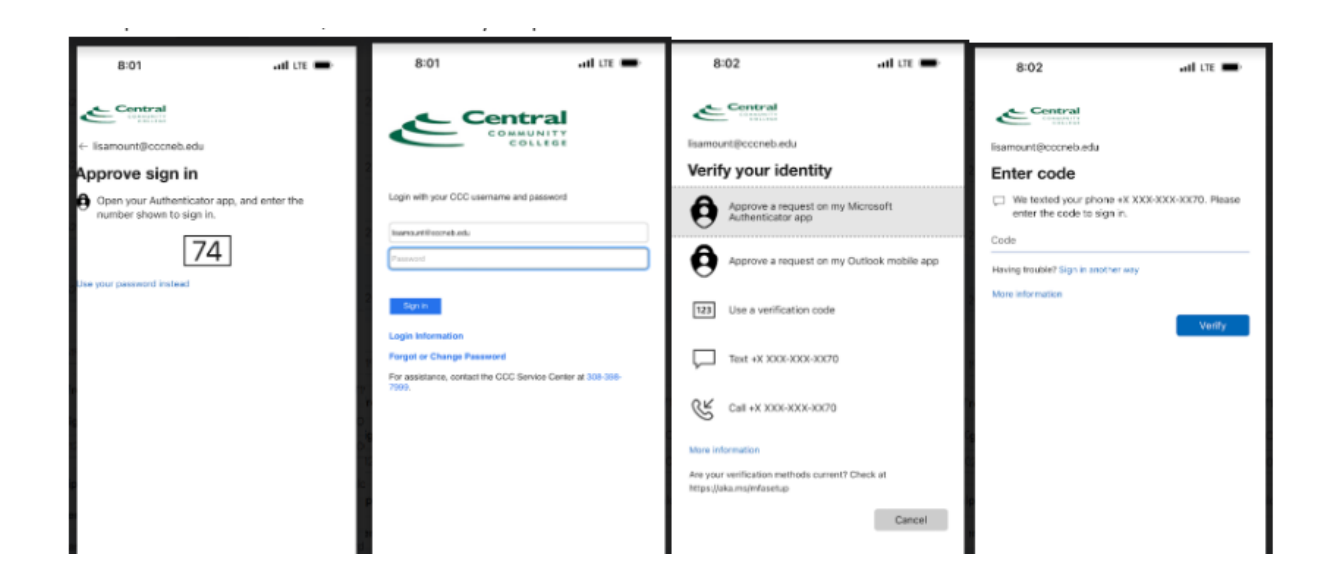